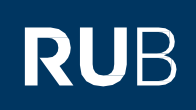

# KURZANLEITUNG Smartphone defekt oder verloren – Wie komme ich jetzt an meine Sicherheitscodes zur 2-Faktor-Authentifizierung?

#### Hinweis

• In dieser Kurzanleitung zeigen wir Ihnen, was Sie machen müssen, wenn Sie Ihr Smartphone verloren haben oder Ihr Smartphone defekt ist und Sie keinen Zugriff mehr auf Ihre Sicherheitscodes haben.

#### Möglichkeit 1: Anmeldung mit einem Wiederherstellungscode anstatt des Einmalcodes

- Öffnen Sie die Internetseite des Identity-Management-Portal der RUB.
- Melden Sie sich mit Ihrer RUB-LoginID und dem dazugehörigen Passwort an.

## Willkommen an der Ruhr-Universität Bochum

Mit 2-Faktor-Authentifizierung anmelden

RUB-LoginID

Passwort

ANMELDEN

Wissen Sie Ihr Passwort nicht?

Informationen & Anleitungen zur 2-Faktor-Authentifizierung

- Klicken Sie auf "Wiederherstellungscode verwenden" unter dem "Anmelden"-Button.

## Willkommen an der Ruhr-Universität Bochum

Mit 2-Faktor-Authentifizierung anmelden

Sicherheitscode eingeben

### ANMELDEN

WIEDERHERSTELLUNGSCODE VERWENDEN

Wissen Sie Ihr Passwort nicht?

Informationen & Anleitungen zur 2-Faktor-Authentifizierung

| -                                                                                    | Geben Sie nun einen der 10 Wiederherstellungscodes ein, die Ihnen bei der Registrierung Ihres alten<br>Gerätes angezeigt wurden. Klicken Sie danach auf "Anmelden".<br>Bitte beachten Sie: Jeder dieser Codes ist nur ein Mal gültig. Sollten Sie alle Codes bereits verwendet<br>haben, springen Sie in dieser Anleitung zu Möglichkeit 2.<br>Willkommen an der Ruhr-Universität Bochum<br>Mit 2-Faktor-Authentifizierung anmelden                                                |                                                                                                    |
|--------------------------------------------------------------------------------------|----------------------------------------------------------------------------------------------------|----------------------------------------------------------------------------------------------------|
|                                                                                      |                                                                                                    |                                                                                                    |
|                                                                                      |                                                                                                    |                                                                                                    |
|                                                                                      |                                                                                                    |                                                                                                    |
|                                                                                      |                                                                                                    |                                                                                                    |
|                                                                                      | Wiederherstellungscode                                                                                                    |                                                                                                    |
|                                                                                      | ANMELDEN                                                                                                    |                                                                                                    |
|                                                                                      | Wissen Sie Ihr Passwort nicht?                                                                                                    |                                                                                                    |
|                                                                                      | Informationen & Anleitungen zur 2-Faktor-Auth                                                                                                    | ientifizierung                                                                                                    |
| -                                                                                    | ie befinden sich nun im angemeldeten Zustand im "Identity-Management-Portal der RUB". Um ein neues<br>martphone zu registrieren, klicken Sie auf "2-Faktor-Authentifizierung".                                                                                                    |                                                                                                    |
|                                                                                      | Passwortverwaltung                                                                                                    | 2-Faktor-Authentifizierung                                                                                                    |
|                                                                                      | Mailbox verwalten                                                                                                    | Account-Informationen                                                                                                    |
|                                                                                      | 문 Persönliche IP-Adresse (PIP)                                                                                                    | Nutzung Homepageserver                                                                                                    |
| -                                                                                    | <ul> <li>Entfernen Sie Ihr registriertes Smartphone. Klicken S</li> <li>Registrieren Sie anschließend Ihr neues Smartphone</li> <li>Einstellung wirkt sich auf das Login-<br/>Verhalten folgender Dienste aus:</li> <li>Identity-Management-Portal</li> <li>eCampus-Webclient</li> <li>Anmeldung mit Smartphone<br/>(2-Faktor-Authentifizierung)</li> </ul>                                                                                                    | Sie dazu in der rechten Spalte "Geräteinformationen" auf den Mülleimer.<br>Geräteinformationen<br>Gerät verbunden: Mobilgerät<br>Maleitungen<br>Beachten Sie die Informationen und<br>Anleitungen zum neuen<br>Authentifizierungsverfahren.                                                                                                    |
|                                                                                      | Übernehmen                                                                                                    |                                                                                                    |
| Mögl<br>Soll<br>Weit<br>Sen<br>help<br>Die<br>Auth<br>Bei I<br>und<br>Bei I<br>Bei I | ichkeit 2: Hilfe im Servicecenter von IT.SERVICES<br>ten Sie Ihre Wiederherstellungscodes nicht mehr besi<br>erhelfen.<br>den Sie dazu eine E-Mail mit Ihrer <b>RUB-LoginID</b> und e<br>idesk@ruhr-uni-bochum.de und bitten Sie um die Zu<br>Mitarbeitenden des Servicecenters können dann Ihr al<br>nentifizierung zurücksetzen. Anschließend können Sie<br>hrer nächsten Anmeldung im <u>Identity-Management-F</u><br>ein neues Smartphone registrieren.<br>Fragen & Problemen? | tzen, kann Ihnen das Servicecenter von IT.SERVICES ebenfalls<br>iner Kopie Ihres Personalausweises oder Reisepasses an its-<br>irücksetzung Ihrer 2-Faktor-Authentifizierung.<br>tes Gerät aus Ihrem Account entfernen und die 2-Faktor-<br>sich ohne zweiten Faktor mit LoginID und Passwort anmelden.<br>Portal der RUB können Sie die 2-Faktor-Authentifizierung wieder aktivieren |
| Seite 2                                                                              |                                                                                                    |                                                                                                    |